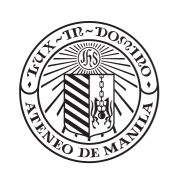

## ATENEO DE MANILA UNIVERSITY

#### UNDERGRADUATE EDUCATION OFFICE OF ADMISSION AND AID

G/F Kostka Hall Ateneo de Manila University Loyola Heights Campus Katipunan Avenue, Loyola Heights 1108 Quezon City, Philippines

+63(2)8426-6001 loc 5152-5155 +63(2)8426-6075 admissions.ls@ateneo.edu

### PAYMENT INSTRUCTIONS

The application fee is PhP600 for applicants from schools within the Philippines, and PhP2,500 for applicants from schools abroad.

#### NOTE:

Applicants from **public or science high schools in the Philippines** are exempted from paying the application and testing fees. In lieu of a payment slip, the applicant may upload a copy of his/her Grade 11 or Grade 12 ID, or alternatively, his/her enrollment or registration form for Grade 12.

Applicants from private high schools in the Philippines who fulfill these conditions:

- 1. financially incapable of paying the application fee
- 2. one of the top 10 students of the graduating class based on the most recent school rankings

are exempted from paying the application fee upon submission of a certification from the school.

#### **Payment Options:**

# Have a PDF copy of the verified payment or transaction slip. You will need this during the application process.

Please NOTE that you are NOT REQUIRED to upload in the application portal a copy of the official receipt which you may ask for via admissions.ls@ateneo.edu. A PDF copy/screenshot of the verified payment or transaction slip is enough.

#### PAYBIZ ONLINE PAYMENT FACILITY QR CODE

Please refer to this link: <u>https://admu.paybiz.ph/redirect/PNX5J5G0</u> if you do not have a QR code scanner on your cell phones. This URL can be accessed on PCs, tablets, and other devices.

Fill out all the required fields marked with an asterisk. Put <u>000</u> for Student ID/Applicant No. field.

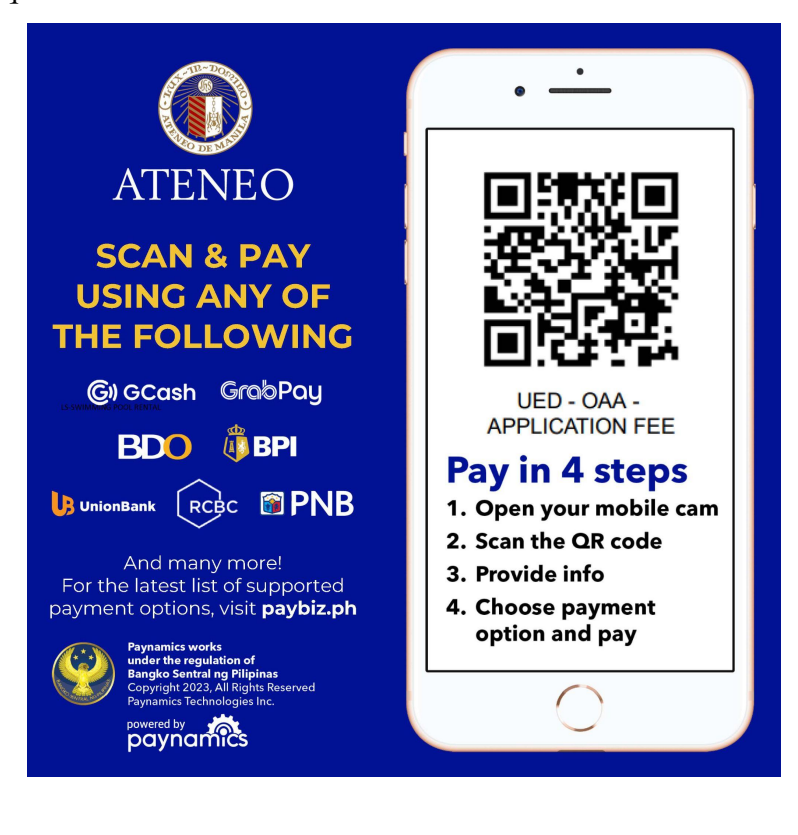

Upload the emailed payment confirmation as shown below. It should include the name of the applicant.

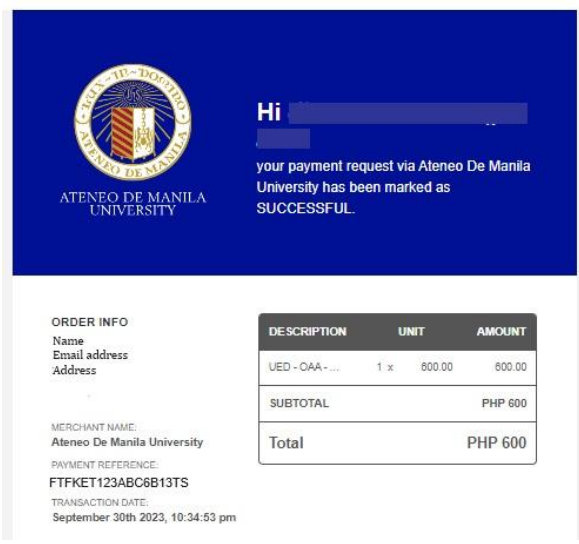

#### **BPI** Online

First, enroll your bills

- 1. Log in to BPI Online (https://online.bpi.com.ph).
- 2. Go to Other Services>Recipients>Manage Recipients.
- 3. Click "Add New Recipient" in the upper left portion.
- 4. Select Type of Recipients then choose Billers.
- 5. Choose "ATENEO MISCELLANEOUS UNITS | AMISCU" as Billers.
- 6. Input 100253000 in the Reference Number field.
- 7. Confirm correctness of details.
- 8. Wait for the One-Time-Pin (OTP) to your nominated mobile number.
- 9. Confirm OTP.
- 10. Wait for theBiller Confirmation in your nominated email address.

#### Then, <u>pay</u>.

- 1. Log in to BPI Online (https://online.bpi.com.ph)
- 2. Go to Payments/Load > Pay Bills.
- 3. Choose account 100253000.
- 4. Indicate P600 as AMOUNT to be paid if applicant is studying in the Philippines, or P2500 if applicant is studying abroad.
- 5. Select "AMISCU" in your list of Billers.
- 6. Confirm correctness of details.
- 7. Put in "Notes" the name of the student applicant.
- 8. Wait for the One-Time-Pin (OTP) to your nominated mobile number.
- 9. Confirm OTP.
- 10. Wait for the "Bills Payment Confirmation to AMISCU" in your nominated email address, and save a PDF copy of the email.

#### **BPI – OVER-THE-COUNTER (OTC)**

- 1. Go to the nearest Bank of the Philippine Island (BPI) Branch.
- 2. Go to the BPI Express Assist Machine
- 3. Select "Bills Payment".
- 4. Select "Other Merchants" to pay for Ateneo de Manila University.
- 5. Enter 100253000 as the reference number.
- 6. Choose mode of payment (cash/check).

Note: For check payment, please write down the following details at the back of the check: *Student's Complete Name, Student's ID number, Contactnumbers* 

- 7. Enter P600 as AMOUNT to be paid if applicant is studying in the Philippines, or P2500 if applicant is studying abroad.
- 8. Encoded transaction details will be displayed. If correct, tap NEXT. If not, click CANCEL.
- 9. If single transaction, select NO. For multiple transactions, select YES.
- 10. Queue Number will be displayed and printed.
- 11. Once a teller is available, approach the designated counter that will be flashed on the board next to your Queue Number.
- 12. Teller will ask for the name of the Merchant you wish to pay. Simply state <u>Ateneo Miscellaneous Units</u> or <u>AMISCU</u> and the <u>name of the student applicant</u> to which the receipt will be issued to proceed with the payment.
- 13. Hand over the payment to the teller and receive the validated deposit slip as proof of payment. <u>Make sure that it bears the correct spelling of the student's name</u>.
- 14. Keep the validated copy of the payment slip. You will need this during the application process.

#### **METROBANK-OVER-THE-COUNTER (OTC)**

- 1. Go to the nearest Metrobank Trust Co. (MBTC) Branch.
- 2. Get a copy of Metrobank's "Payment Slip" and accomplish the required information/details:
  - a. Company Name: Ateneo De Manila Miscellaneous (Note: Utility Code 650)
  - b. Subscriber Name: Name of Student Applicant (Follow this format: <u>Last Name, First Name</u>, e.g., Dela Cruz, Juan)
  - c. Reference No.: Ateneo Application Fee
  - d. Subscriber No.: 100253000
  - e. Mode of Payment: Cash, or Check, or Debit account

Note: For check payment, please write down the following details at the back of the check: *Student's Complete Name, Student's ID number, Contact numbers* 

f. Amount of payment: P600 (if applicant is studying in the Philippines), P2,500 (if applicant is studying abroad)

NOTE: Slips are to be accomplished in duplicate copies. 1st copy– Bank copy 2nd copy– Client's copy

- 3. Present payment slips to MBTC tellers together with cash/check.
- 4. Receive and check the validated payment slip. Make sure that it bears the correct spelling of the name of the applicant. Check and verify the copy received:
  - a. if it is validated, and
  - b. if the copy was the one accomplished & presented to the Bank teller
- 5. Keep the validated copy of the payment slip. You will need this during the application process.